## 分割文件

- 您可以把选定的视频一分为二。
- 原来的视频在分割后无法修复。
- 1选择播放模式。

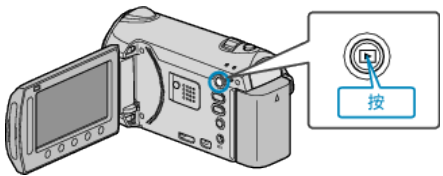

2 选择视频模式。

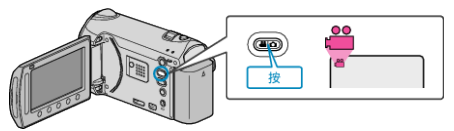

3 碰触 ,显示菜单。

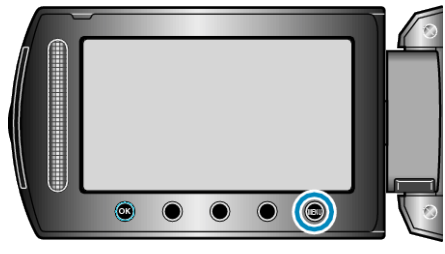

4 选择"编辑"并碰触 Ⅰ.

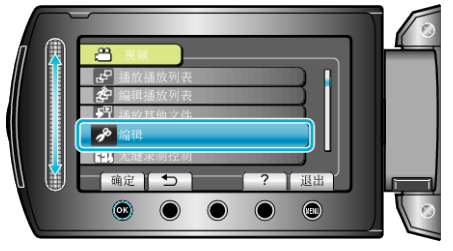

5 选择"分割"并碰触 🐵。

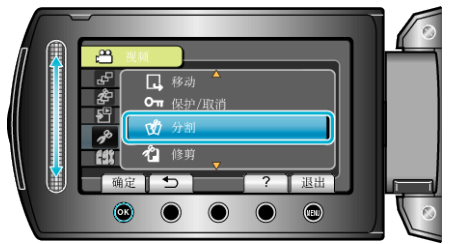

6选择所需视频并碰触 🐵。

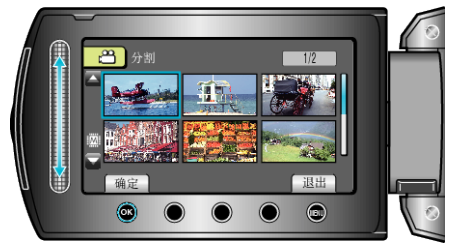

• 开始播放所选视频。

7 碰触 @ 暂停播放, 然后在您想要分割文件的点碰触"确定"。

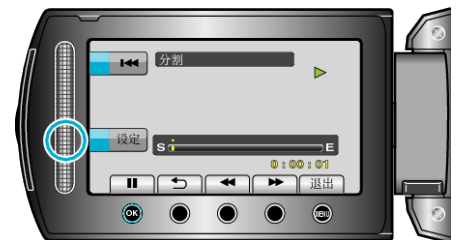

- 实际分割点可能与设定点略有差异。
- 8 选择"分割至此处"并碰触 ⊛。

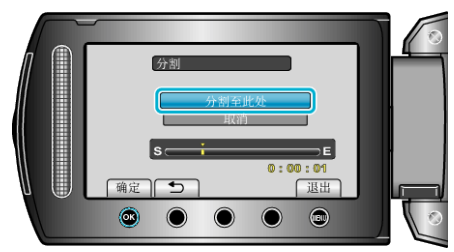

- 要再次选择分割点,请选择"取消"。
- 完成分割后,碰触 ∞。
- 原来的图像被两个分割的图像取代。
- **注:**播放分割好的文件时,显示分割点的录制日期。
- 分割点可能稍微偏离选定的场景。
- 如果启用上传或输出设置,视频不能分割。
- 上传或输出设置被禁用,如果影片已分割。